#### <u>วิธีจองรถ</u>

การจองรถเป็นการกำหนดพนักงานขับรถตามช่วงเวลา

- 1. คลิกเมนู **กำหนดรหัสรถ**
- 2. คลิกเลือ<sup>ิ</sup>ก **รหัสรถที่ต้องการ**

| 🍰 Tracking 👔 Analysis 🔳 | Shipment 🔡 Route 🧭 Pre | ventive 🔀 Setup 🤱 A         | dministrator 🛛 🔒 Mobile Re | calTime 📲 Log out 🛛 admin : ນຈິ       | ษัท โปรชอฟท์ คอมเ |
|-------------------------|------------------------|-----------------------------|----------------------------|---------------------------------------|-------------------|
| General                 | 🕫 🗟 New Edit           | Delete                      |                            |                                       |                   |
| กำหนดข้อมูลบริษัท       |                        | belete                      |                            |                                       |                   |
| กำหนดรหัสพนักงาน        | Look For : ทั้งหมด     | •                           | Find                       | View : All                            | •                 |
| กำหนดรหัสเขตพื้นที่     | Date Option :          |                             |                            | Records per l                         | 10 T              |
| กำหนดรหัสลูกค้า         |                        |                             |                            | Records per p                         | age . [10         |
| กำหนดประเภทลูกค้า       | 🔲 รหัสรถ ทะเบียนรถ     | พนักงานขับรถ1               | พนักงานขับรถ2              | รายละเอียด                            | ชื่อโชน           |
| กำหนดผู้ประกอบการขนส่ง  | 359772 35977203        |                             |                            | test แจ้งเดือนความเร็วให้มีเสียงเดือน |                   |
| Car 1                   | 81-7241 81-7241        |                             |                            |                                       |                   |
| กำหนดรพัสรถ             | AVL-08 AVL-08          |                             |                            |                                       |                   |
| กำหนดรหัสน้ำมัน         | GT-005 GT-005          | นาย ภูมิศักดิ์ ตรีภพศรีสกุล |                            |                                       | บางกะปี-ลา        |
| กำหนดอัตราราคาน้ำมัน    | 🔲 GT-08 GT-08          |                             |                            | Tracker-test                          |                   |
| Preventive 🔨            | H                      | unis) 🕨 🕅                   |                            |                                       |                   |
| กำหนดศนย์ช่อมรถ         |                        |                             |                            |                                       |                   |

## 

## 4. พนักงานขับรถ

| 🏥 Tracking 👔 Analysis 📱 | Shipment 👬 Route | Preventive 🔀 Setup | 🤱 Administrator 🛛 🔒 Mobile R  | ealTime 📲 Log out |
|-------------------------|------------------|--------------------|-------------------------------|-------------------|
| General 🔨               | New              | Edit Submenu       | Close                         |                   |
| กำหนดข้อมูลบริษัท       |                  |                    |                               |                   |
| กำหนดรหัสพนักงาน        | General          | <u>พนกงานขบรถ</u>  |                               |                   |
| กำหนดรหัสเขตพื้นที่     |                  | เพิ่มเลขไมล์       | -                             |                   |
| ด้านบอรโสลอด้า          | รหัสรถ :         | GT-005             | ความจถังน้ำมัน(ลิตร) :        | 200.00            |
| การและหลุกหา            | ทะเบียนรถ :      | GT-005             | อัตราการใช้น้ำมัน(กม./ลิตร) : | 20.00             |

## 5. คลิกเลือก **New** เพื่อสร้างช่วงเวลาการจองรถ

| 🏥 Tracking 👔 Analysis 📰 | Shipment 🔡 Route 🧉 Preventive 🔀 Setup 🚨 Administrator 🛛 🚇 Mobile RealTime | 📲 Log out 🛛 admin : បទិ | ษัท โปรชอฟท์ คอม   |
|-------------------------|---------------------------------------------------------------------------|-------------------------|--------------------|
| General 🔨               | New Edit Delete More Action                                               | รายการรถ » GT-005 » M   | IoreCarDriver List |
| กำหนดข้อมูลบริษัท       |                                                                           |                         |                    |
| กำหนดรหัสพนักงาน        | Look For : ทั้งหมด 🔻 🗾 🖬 Find                                             | View : All              | •                  |
| กำหนดรหัสเขตพื้นที่     | Date Option :                                                             | Records per             | nage : 10 🔻        |
| กำหนดรหัสลูกค้า         |                                                                           |                         |                    |
| กำหนดประเภทลูกค้า       | 🔲 วันที-เวลาเริ่มต้น วันที-เวลาสิ้นสุด รหัสรถ พนักงานขับรถ1               | พนักงานขับรถ2           | รายละเอียด         |
| กำหนดผู้ประกอบการขนส่ง  | 🔲 15/10/2555 00:00 19/10/2555 23:59 GT-005 คุณ ยศพงศ์ โชตีช่วง            |                         |                    |
| Car 🔥                   | 🔲 05/10/2555 08:00 05/10/2555 23:59 GT-005 นางสาว อนุสรา จันทร์           |                         |                    |
| กำหนดรหัสรถ             | 🔲 04/10/2555 08:00 04/10/2555 18:00 GT-005 นางสาว กังสดาล ซาลกอ           |                         |                    |
| กำหนดรหัสน้ำมัน         |                                                                           |                         |                    |
| กำหนดอัตราราคาน้ำมัน    |                                                                           |                         |                    |

## 6. เพิ่มรายละเอียดข้อมูล วันที่เริ่มต้น - สิ้นสุด, ช่วงเวลาเริ่มต้น – สิ้นสุด, คำอธิบายรายละเอียด

| 🏥 Tracking 👔 Analysis  |   | Shipment 👬 Route  | 🧭 Preventive 🛛 📉 Setup 🚨 Administrator 🛛 🖺 Mobile RealTime 🛛 📲 Log out 🛛 admin |
|------------------------|---|-------------------|--------------------------------------------------------------------------------|
| General                |   | New New           | Save Save & New Save & Close Close 51001500                                    |
| กำหนดข้อมูลบริษัท      |   |                   |                                                                                |
| กำหนดรหัสพนักงาน       |   | General           |                                                                                |
| กำหนดรหัสเขตพื้นที่    |   | รหัสรถ            | GT-005 ทะเบียนรถ GT-005                                                        |
| กำหนดรหัสลูกค้า        |   | G CT              |                                                                                |
| กำหนดประเภทลูกค้า      |   | วันที่เริ่มต้น    | 04/10/2555  08:00 วันที่สันสุด 04/10/2555  12:00                               |
| กำหนดผู้ประกอบการขนส่ง |   | พนักงานขับรถ1 (2) | นางสาว กังสดาล ชาลกอน 🚥 🗙 พนักงานขับรถ2 🚥 🗙                                    |
| Car                    | ^ | รายละเอียด        | ติดตั้งโปรแกรมให้ลูกค้า                                                        |
| กำหนดรหัสรถ            |   |                   |                                                                                |
| กำหนดรหัสน้ำมัน        |   |                   |                                                                                |
| กำหนดอัตราราคาน้ำมัน   |   |                   |                                                                                |

กำหนด วันที่เริ่มตัน – สิ้นสุด / ช่วงเวลาเริ่มตัน – สิ้นสุด

| General        |    |        |     |       |     |      |     |            |           |          |   |           |            |   |       |
|----------------|----|--------|-----|-------|-----|------|-----|------------|-----------|----------|---|-----------|------------|---|-------|
| รหัสรถ         |    | GT-0   | 05  |       |     |      |     |            | ทะเบีย    | านรถ     |   | GT-005    |            |   |       |
| วันที่เริ่มต้น | (1 | $\sum$ | 04  | 4/10/ | 255 | 5    |     | 8:00       | วันที่ส้ำ | นสุด     | 2 | $\rangle$ | 04/10/2555 | 1 | 2:00  |
| พนักงานขับรถ1  |    |        | ต.ค | . [   | ▼ 2 | 2555 | •   | 0          | 🛛 พนักงา  | านขับรถ2 |   |           |            | [ | ••• x |
| รายละเอียด     |    | ал.    | ۹.  | а.    | м.  | พฤ.  | ei. | <b>a</b> . |           |          |   |           |            |   |       |
|                |    |        | 1   | 2     | 3   | 4    | 5   | 6          |           |          |   |           |            |   |       |
|                |    | 7      | 8   | 9     | 10  | 11   | 12  | 13         |           |          |   |           |            |   |       |
|                |    | 14     | 15  | 16    | 17  | 18   | 19  | 20         |           |          |   |           |            |   |       |
|                |    | 21     | 22  | 23    | 24  | 25   | 26  | 27         |           |          |   |           |            |   |       |
|                |    | 28     | 29  | 30    | 31  |      |     |            |           |          |   |           |            |   |       |

- กรณีกรอก วัน/เวลา ซ้ำ ระบบจะแสดง popup แจ้งเดือนดังภาพตัวอย่าง

| General        |                            |                      |                         |                 |       | <u>^</u> |
|----------------|----------------------------|----------------------|-------------------------|-----------------|-------|----------|
| รหัสรถ         | GT-005                     | ทะเบียนร             | ព GT-C                  | 005             |       |          |
| วันที่เริ่มต้น | 05/10/2555                 | 08:00 วันที่สิ้นสุ   | ล                       | 05/10/2555      | 12:00 |          |
| พนักงานขับรถ1  | นางสาว อนุสรา จันทร์ประภาส | ··· × พนักงานร       | ใบรถ2 คุณ เ             | ยศพงศ์ โชติช่วง | ••• x |          |
| รายละเอียด     | ติดตั้งโปรแกรมลูกค้า       | หน้าเว็บที่ gprs.pr  | osoftgps.com says:      | ×               | )     |          |
|                | วัน                        | เที่ 05/10/2555 08.0 | 0-12.00 มีการบันทึกผู้ใ | ช้ในช่วงนี้แล้ว |       |          |
|                |                            |                      |                         | ตกระเ           |       |          |

- 7. กำหนด พนักงานขับรถ สามารถกำหนดได้สูงสุด 2 คน
- 8. กดปุ่ม **Save**

| 🏥 Tracking 👔 Analysis 📱                | 🔒 Shipment 🔡 Route | 🧭 Preventive 🛛 💥 Setup 👃 Administrator 🔋 🔒 Mobile RealTime 📲 Log out 🛛 admin : บริษัท โปรชอฟท์ ดอมเ                                                                                                    |
|----------------------------------------|--------------------|----------------------------------------------------------------------------------------------------|
| General 🔨                              | New                | Save Save & New Save & Close Close รายการเพิ่มหนักงานกับรถ » GT-005                                                                                                    |
| กำหนดข้อมูลบริษัท                      |                    |                                                                                                    |
| กำหนดรหัสพนักงาน                       | General            |                                                                                                    |
| กำหนดรหัสเขตพินที<br>                  | รหัสรถ             | GT-005 ทะเบียนรถ GT-005                                                                                                    |
| กาหนตรหลุกคา<br>ส่วนบอประเภทออด้ว      | วันที่เริ่มต้น     | 06/10/2555 08:00 วันที่สิ้นสุด 06/10/2555 12:00                                                                                                    |
| กำหนดผู้ประกอบการขนส่ง                 | 1)ผนักงานขับรถ1    | นางสาว อนสรา จันทร์ประภาส 🚥 🗙 พนักงานขับรถ2 คณ ยศพงศ์ โชติช่วง 🚥 🛪                                                                                                    |
| Car 🔨                                  | รายละเอียด         | ติดตั้งโปรแกร 🙃 Propert GPRS : ข้างเอนเวิล เวน - Google Chrome                                                                                                    |
| กำหนดรหัสรถ                            |                    | and not the part of the set of the set of th |
| กำหนดรหัสน้ำมัน                        |                    |                                                                                                    |
| กำหนดอัตราราคาน้ำมัน                   |                    |                                                                                                    |
| Preventive 🔨                           |                    |                                                                                                    |
| กำหนดศูนย์ช่อมรถ                       |                    | Look for: ทั้งหมด 🗨 Find Records per page: 10                                                                                                    |
| กำหนดหน่วยนับ                          |                    | Annu Annu Annu Annu                                                                                                    |
| กำหนดอะใหล่                            |                    | 51 awuno nu 200 uno nu 0500 nwuno nu attinuz                                                                                                    |
| กำหนดยางลอรถ<br>สวามเวอร์มอรษี         |                    | 53-624 นายุ ภมิศักดิ์ ตรีภพศรีสกล                                                                                                    |
| ก เห็นตกฤษภาษ<br>ถ้าหมดรมัสการช่อมปารง |                    | 53-667 นางสาว พรธิดา ฉายาพรเลิศ                                                                                                    |
| กำหนดรหัสบริษัทประกันภัย               |                    | 53-680 นางสาว อนุสรา จันทร์ประภาส                                                                                                    |
| กำหนดแผนการช่อมปารุง                   |                    | 55-705 นาย สรวงศ์ เดชะสกุล<br>CUL4 800                                                                                                    |
| Other 🔨                                | -                  | Cus-0001 คณ สมพงษ์ บุญอา                                                                                                    |
| General Option                         | 1                  | PS-001 คุณ ยศพงศ์ โชดีช่วง                                                                                                    |
| ปฏิทินรถ                               |                    | (I) (I) (I) (I) (I) (I) (I) (I) (I) (I)                                                                                                    |
| Prosoft Admin                          |                    |                                                                                                    |
| กำหนดรายละเอียดของรถ                   | 1                  |                                                                                                    |

# ข้อมูลที่ได้ดังนี้

| 🍰 Tracking 👔 Analysis 🔜      | ) Shipme | ent 👬 Route 🧭                     | Preventive 🛛 🔀 S  | etup 🤱 Administra | tor 🛛 🔒 Mobile RealTime    | e 📲 Log out 🛛 admin : על | รษัท โปรชอฟท์ คอม        |
|------------------------------|----------|-----------------------------------|-------------------|-------------------|----------------------------|--------------------------|--------------------------|
| General                      | 15 Q     | New Ed                            | it Delete         | More Action       |                            | รายการรถ ≫ GT-005 ≫ №    | IoreCarDriver List       |
| กำหนดข้อมูลบริษัท            |          |                                   | n Denete          | morerication      |                            |                          |                          |
| กำหนดรหัสพนักงาน             | Ŀ        | ook For : ทั้งหมด                 | •                 |                   | Find                       | View : All               | •                        |
| กำหนดรหัสเขตพื้นที่          | Date     | Option :                          |                   |                   |                            | Pacarda par              | page : 10 ×              |
| กำหนดรหัสลูกค้า              | Date     |                                   |                   |                   |                            | Records per              | page. 10                 |
| กำหนดประเภทลูกค้า            |          | วันที-เวลาเริ่มต้น                | วันที-เวลาสิ้นสุด | รหัสรถ            | พนักงานขับรถ1              | พนักงานขับรถ2            | รายละเอียด               |
| กำหนดผู้ประกอบการขนส่ง       |          | 15/10/2555 00:00                  | 19/10/2555 23:59  | GT-005            | คุณ ยศพงศ์ โชติช่วง        |                          |                          |
| Car 🔥                        |          | 06/10/2555 08:00                  | 06/10/2555 12:00  | GT-005            | นางสาว อนุสรา จันทร์       | คุณ ยศพงศ์ โชติช่วง      | ติดตั้งโปรแกรม<br>ลูกค้า |
| กำหนดรหัสรถ                  |          | 05/10/2555 08:00                  | 05/10/2555 23:59  | GT-005            | มางสาว อุบสรา อับทร์       |                          | Que i                    |
| กำหนดรหัสน้ำมัน              |          | 03/10/2333 00.00                  | 03/10/2333 23.39  | 01-005            | a four a biguar starration |                          | ติดตั้งโปรแครมให้        |
| กำหนดอัตราราคาน้ำมัน         |          | 04/10/2555 08:00                  | 04/10/2555 12:00  | GT-005            | นางสาว กังสดาล ชาลกอ       | คุณ สมพงษ์ บุญอยู่       | ລູກ                      |
| Preventive                   | н        | <ul> <li>หน้า 1 / 1 (-</li> </ul> | 4 รายการ) 🕨 📕     |                   |                            |                          |                          |
| An and the second statements |          |                                   |                   |                   |                            |                          |                          |